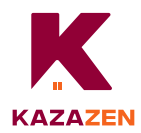

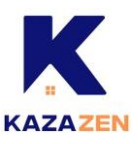

# Tapo C200 | Pan/Tilt Home Security Wi-Fi Camera

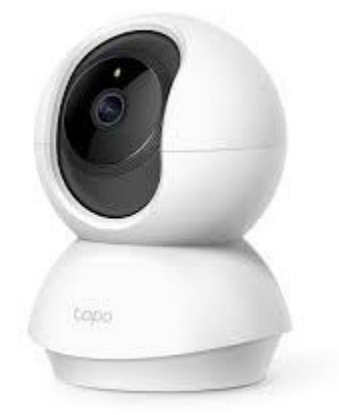

#### Algemene instellingen

- Controleer of uw netwerk 2.4ghz heeft via uw internetprovider.
- De locatietoestemming is nodig om uw camera te vinden en te verbinden tijdens de installatie. Verleen de locatietoestemming wanneer daarom wordt gevraagd, en u kunt deze na de installatie uitschakelen.

### loS

- 1) Open Kazazen.
- 2) Klik op 'Een slim apparaat toevoegen', vervolgens op 'Voeg slimme apparaten toe'.

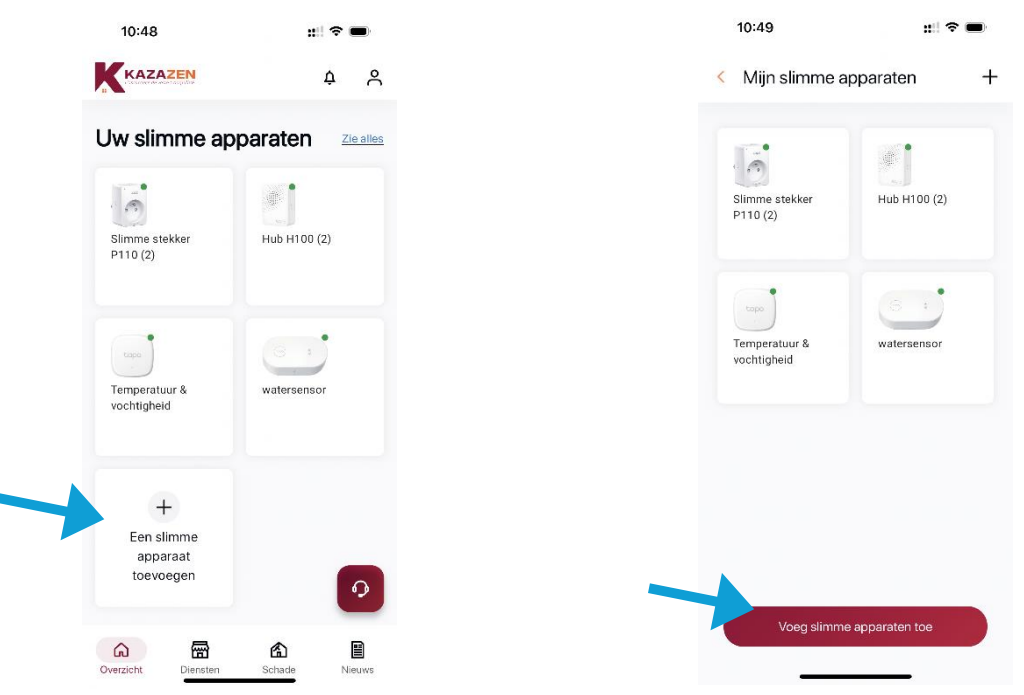

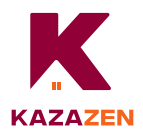

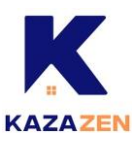

3) Klik op 'Camera' en selecteer het model 'C200'.

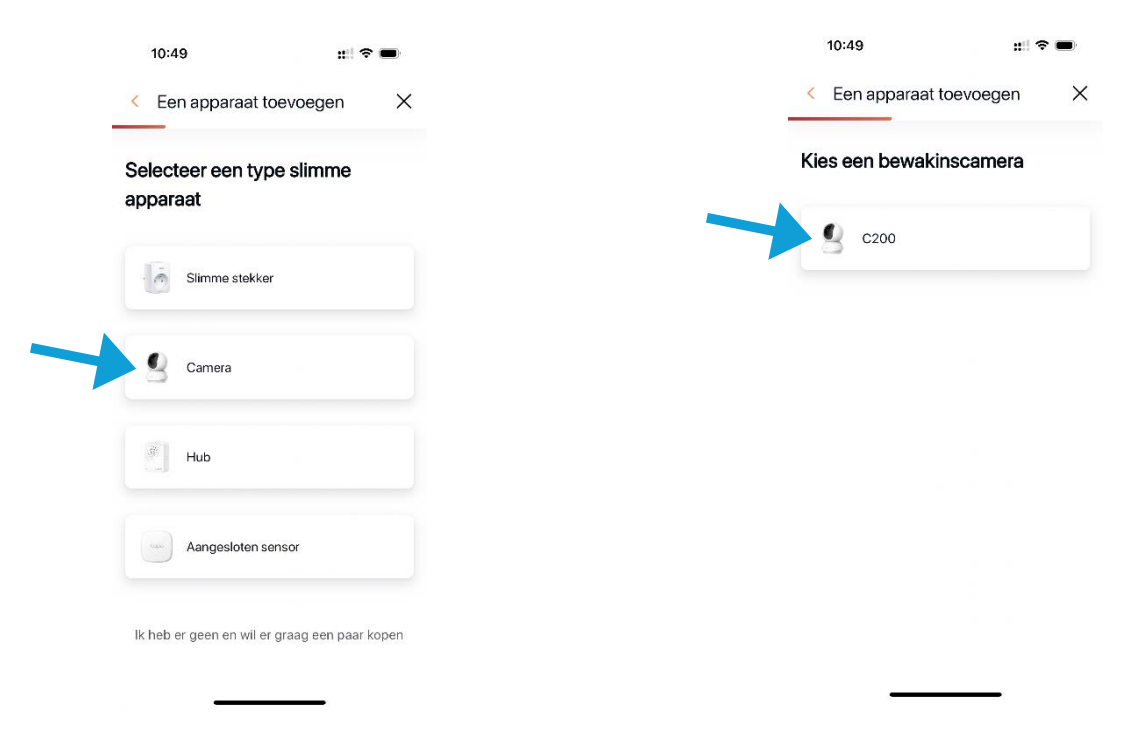

4) Sluit uw camera aan op het stroomnet en wacht ongeveer 30 seconden tot het LEDlampje rood en groen knippert. Klik op 'Bevestigen'.

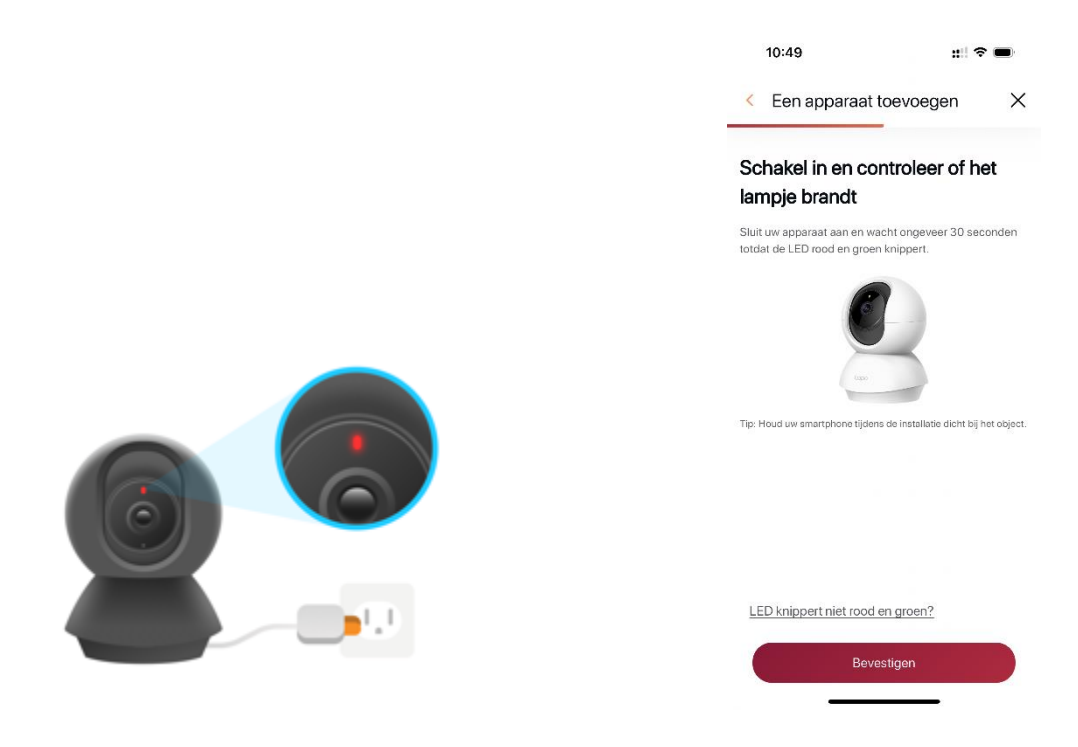

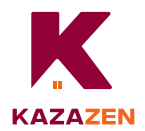

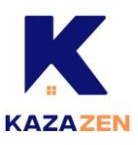

5) Ga naar uw instellingen.

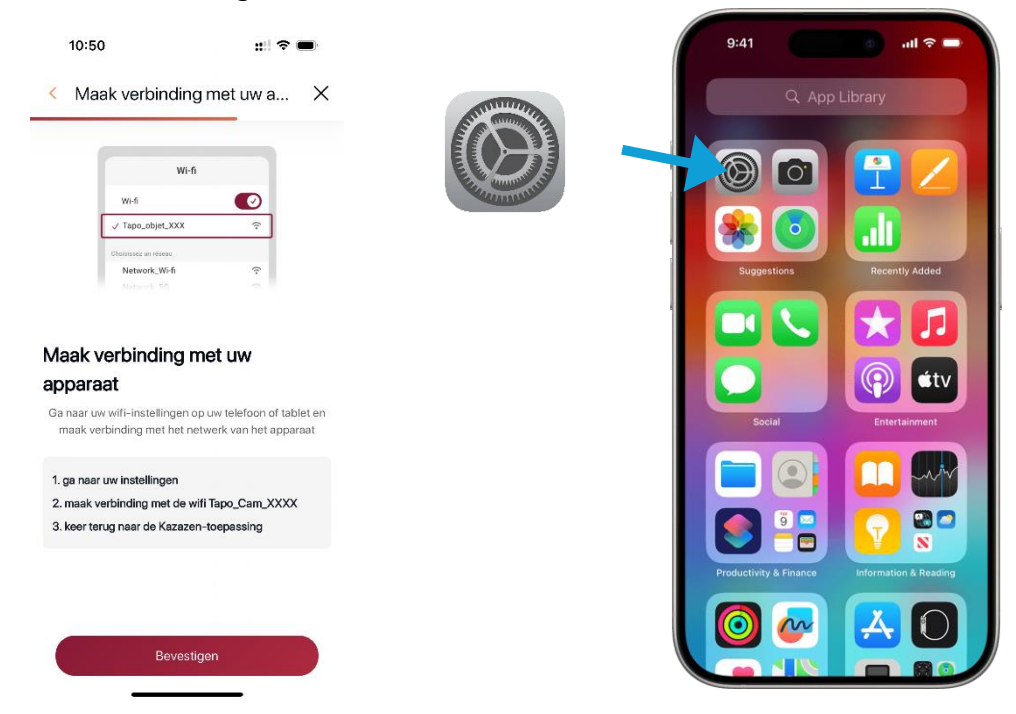

6) Klik op 'Wifi', maak verbinding met de Wifi 'Tapo\_Cam\_xxxx' en keer terug naar Kazazen (Negeer de melding 'onbeveiligd netwerk' of 'geen internetverbinding').

| 09:41  |                        | I 🗢 🔳                                 |
|--------|------------------------|---------------------------------------|
|        | Instellingen           |                                       |
| Vlieg  | tuigmodus              |                                       |
| ᅙ Wifi |                        | WiFi >                                |
| Blue   | ooth                   | Aan >                                 |
| Mob    | el netwerk             | >                                     |
| Pers   | oonlijke hotspot       | Uit >                                 |
|        |                        |                                       |
| Meld   | ingen                  | >                                     |
| Hore   | n en voelen            | >                                     |
| Focu   | S                      | >                                     |
| Sche   | rmtijd                 | >                                     |
|        | moon                   | ``                                    |
| Redi   |                        | · · · · · · · · · · · · · · · · · · · |
| Joeun  | knon                   |                                       |
| ACTIE  |                        | ,                                     |
| Sche   | rm en heiderheid       | >                                     |
| Begi   | nscnerm en appbiblioti | neek >                                |
| 😥 Toeg | ankelijkheid           | >                                     |

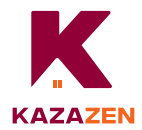

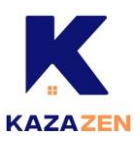

7) Klik op 'Bevestigen'.

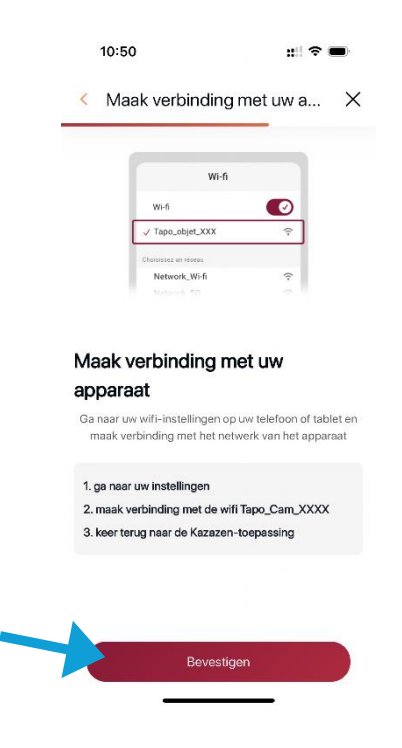

8) Selecteer de Wifi in Kazazen, vul het netwerkwachtwoord in en klik op 'Bevestigen'. Kazazen verbindt het apparaat, dit kan enkele minuten duren.

| Een apparaat toevoe            | gen X  | < Een apparaat I   | oevoegen X   | Ken apparaat toevoegen                                                                 |
|--------------------------------|--------|--------------------|--------------|----------------------------------------------------------------------------------------|
| erbindt uw apparaat r          | net uw | Verbindt uw app    | araat met uw |                                                                                        |
| etwerk                         |        | -                  | _            |                                                                                        |
| rbind uw apparaat met uw Wi-fi |        |                    |              |                                                                                        |
| i-fi beschikbaar               |        | Voer uw netwerkw   | achtwoord in |                                                                                        |
| Telenet                        | î      | Wi-fi geselecteerd |              |                                                                                        |
| Telenet5390880                 | (      | Telenet            | Wijzigen     |                                                                                        |
| Boraborabree                   |        | Weishtware 1234    | $\otimes$    | $\bigcirc$                                                                             |
| Slaapkamer Martijn.v,          | ((;    |                    |              | $\bigcirc$                                                                             |
| Orange-f0baf                   | ((:-   |                    |              | Het apparaat maakt verbinding met uw Wi-Fi.<br>Deze handeling kan enkele minuten duren |
| Guest-Orange-f0baf             | ((:    |                    |              |                                                                                        |
| telenet-DE236                  | ((.    |                    |              |                                                                                        |
| MarlenaMarlena                 | ((.    |                    |              |                                                                                        |
|                                |        |                    |              |                                                                                        |

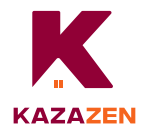

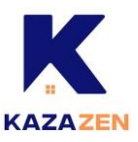

9) Geef uw apparaat de gewenste naam en klik op 'Bevestigen'.

| 11                     | :06                                  | :            | *     |  |
|------------------------|--------------------------------------|--------------|-------|--|
| Een apparaat toevoegen |                                      |              |       |  |
| Naa                    | ım van uw ap                         | paraat       |       |  |
| 8                      | Camera Tapo C2<br>Serienummer A842A1 | 00<br>50D08D |       |  |
| Cam                    | nera C200                            |              |       |  |
|                        |                                      |              | 11/32 |  |
|                        |                                      |              |       |  |
|                        |                                      |              |       |  |
|                        |                                      |              |       |  |
|                        |                                      |              |       |  |
|                        |                                      |              |       |  |
|                        |                                      |              |       |  |
|                        |                                      |              |       |  |
|                        | Beve                                 | stigen       |       |  |
|                        |                                      |              |       |  |

10) Proficiat, uw apparaat is geconnecteerd in Kazazen.

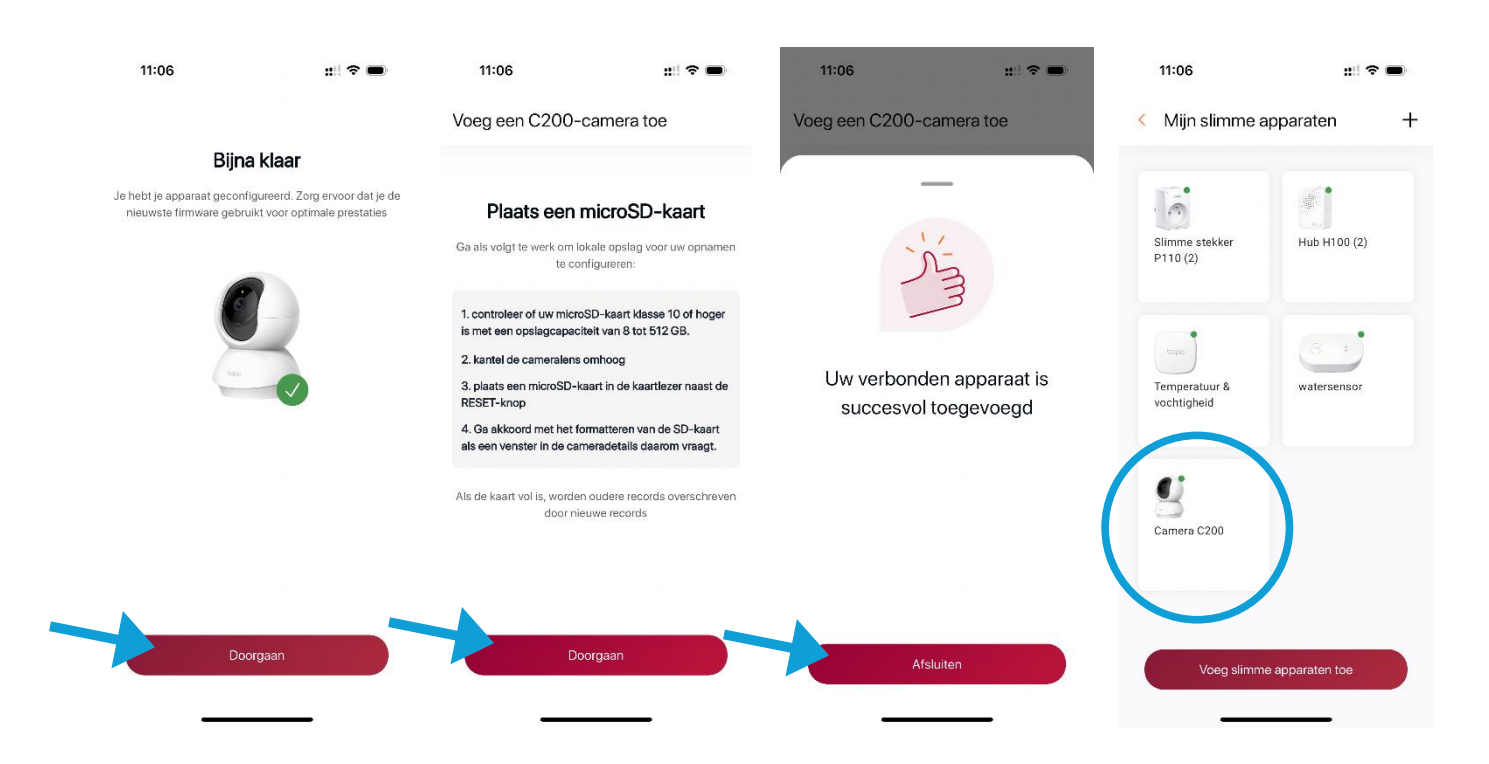

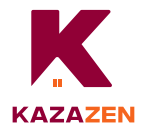

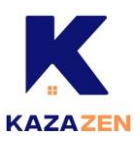

## Android

- 1) Open Kazazen.
- 2) Klik op 'Een slim apparaat toevoegen', vervolgens op 'Voeg slimme apparaten toe'.

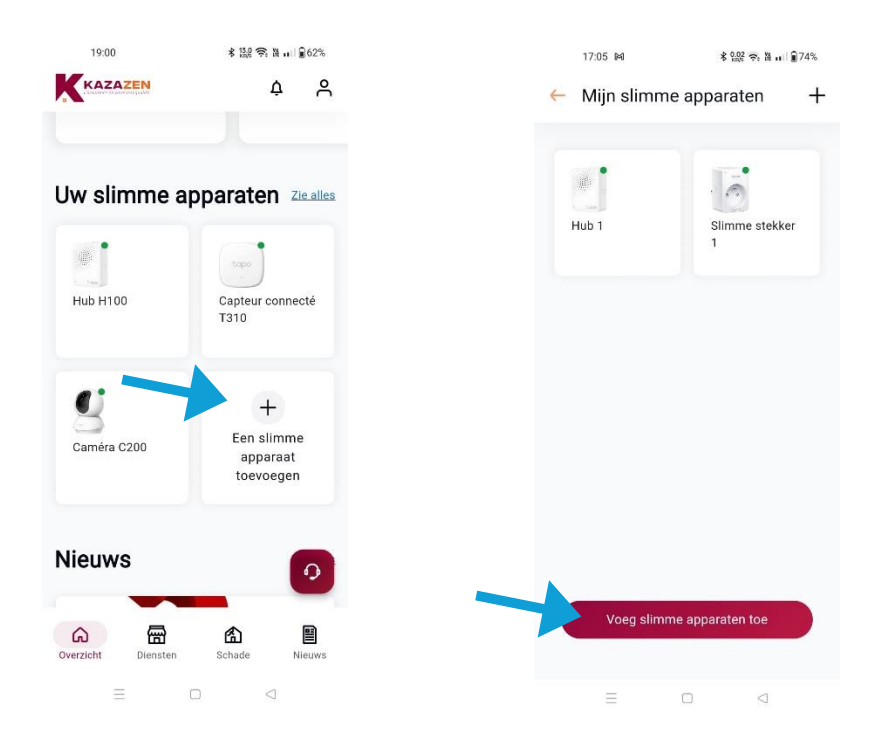

3) Klik op 'Camera' en selecteer het model 'C200'.

| 16:39 \$ 2益 奈 雅 山 圓 78%。                      | 17:05 岡 孝 盤恩 完 證 山 創74%    |
|-----------------------------------------------|----------------------------|
| ← Een apparaat toevoegen X                    | ← Een apparaat toevoegen X |
| Selecteer een type slimme<br>apparaat         | Kies een bewakinscamera    |
| Slimme stekker                                | 9 C200                     |
| Camera                                        |                            |
| Hub                                           |                            |
| Aangesloten sensor                            |                            |
| Ik heb er geen en wil er graag een paar kopen |                            |
|                                               |                            |

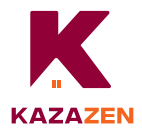

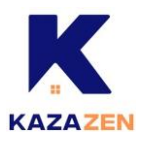

4) Sluit uw camera aan en wacht ongeveer 30 seconden tot het LED-lampje rood en groen knippert. Klik op 'Bevestigen'.

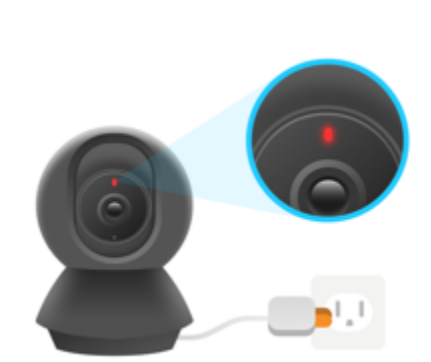

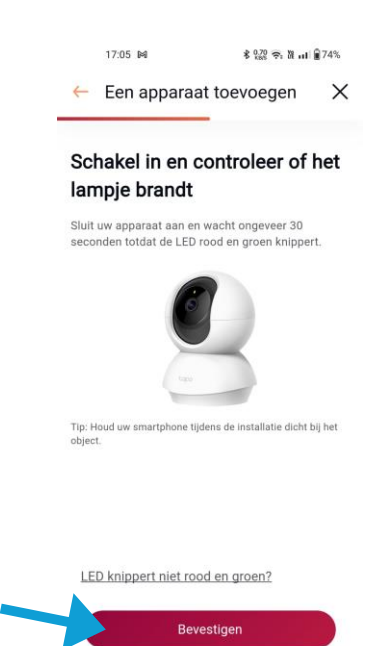

-

5) Ga naar uw instellingen.

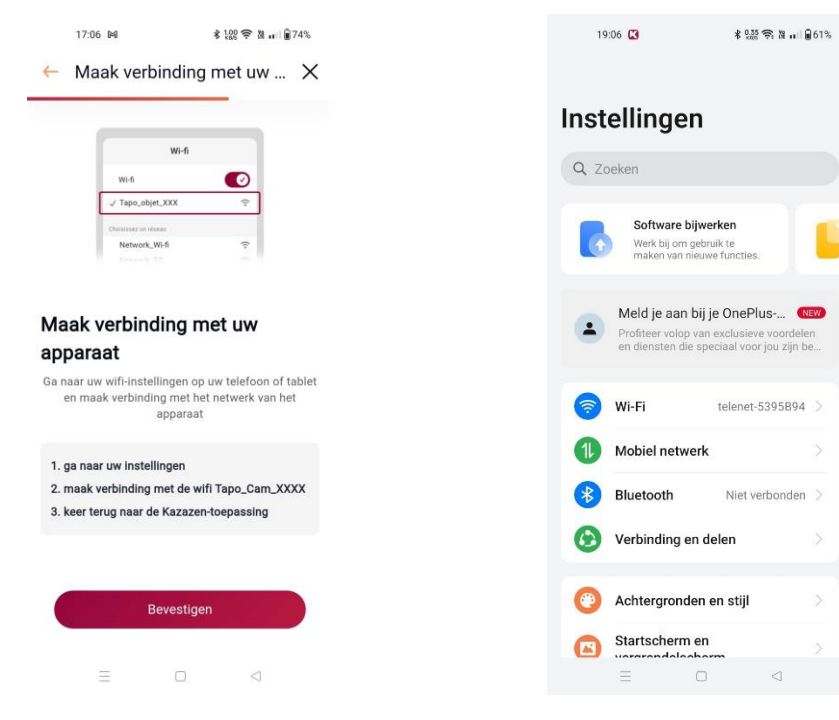

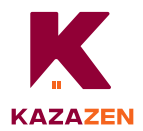

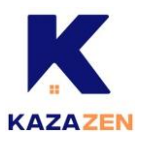

6) Geef toegang tot locatie en sta de locatietoestemming toe om uw camera te vinden en te verbinden. U kunt deze na de installatie uitschakelen. Daarna begint het met zoeken naar uw camera.

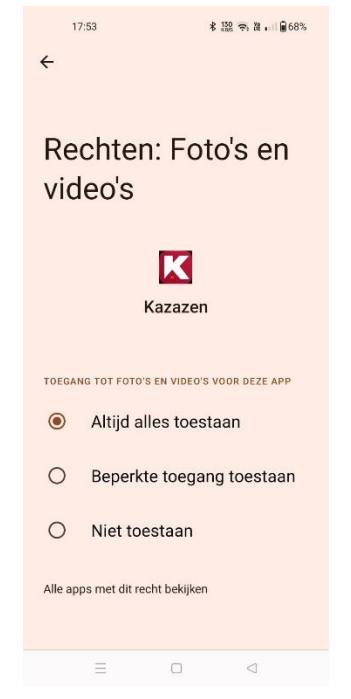

7) Klik op 'Wifi', maak verbinding met de Wifi 'Tapo\_Cam\_xxxx' en keer terug naar Kazazen.

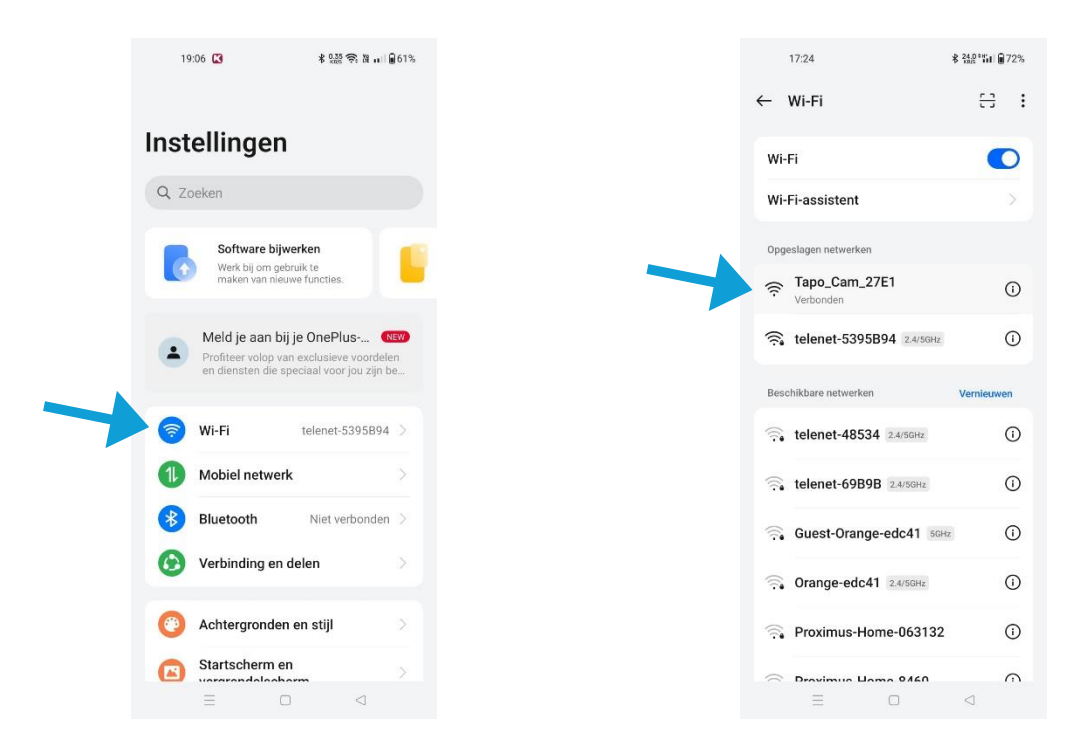

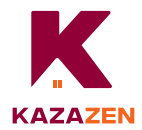

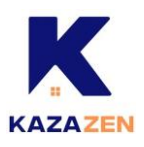

8) Klik op 'Bevestigen'.

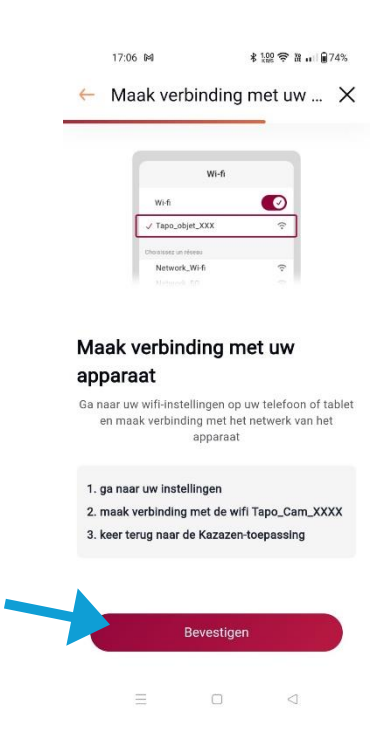

9) Selecteer de Wifi in Kazazen, vul het netwerkwachtwoord in en klik op 'Bevestigen'. Kazazen verbindt het apparaat, dit kan enkele minuten duren.

| 17:06 № \$ 200                          | ?≑ ä u∷ ∎74% | 17:00              | ¥ 923 🗢 XII 🕯 75% | 17:07 1×1                                           | \$ 100 奈 混 щ <b>@</b> 74%               |
|-----------------------------------------|--------------|--------------------|-------------------|-----------------------------------------------------|-----------------------------------------|
| <ul> <li>Een apparaat toevoe</li> </ul> | gen X        | ← Een apparaat to  | pevoegen X        | 🔶 Een apparaat to                                   | evoegen X                               |
| Verbindt uw apparaat<br>netwerk         | met uw       | Verbindt uw appa   | raat met uw       |                                                     |                                         |
| Verbind uw apparaat met uw Wi-fi        |              |                    |                   |                                                     |                                         |
| Wi-fi beschikbaar                       |              | Voer uw netwerkw   | achtwoord in      |                                                     |                                         |
| telenet-5395B94                         |              | voel uw netwerkwe  |                   |                                                     |                                         |
| telenet-644B863                         | (            | Wi-fi geselecteerd |                   |                                                     |                                         |
|                                         |              | telenet-5395B94    | Wijzigen          |                                                     |                                         |
| Guest-Orange-edc41                      | (G)          | Washtwoord         |                   | (                                                   | )                                       |
| telenet-69B9B                           | ((·          | Wachtwoord         |                   | $\sim$                                              |                                         |
| Orange-edc41                            | ((.          |                    |                   | Het apparaat maakt verbir<br>Deze handeling kan enk | nding met uw Wi-Fi<br>ele minuten duren |
| Proximus-Home-8460                      | ÷            |                    |                   |                                                     |                                         |
| telenet-48534                           | (;           |                    |                   |                                                     |                                         |
| Gsm mieke                               | <u></u>      |                    |                   |                                                     |                                         |
| Kunt u uw wifi niet vinc                | en?          | Bevestig           | gen               |                                                     |                                         |
| = 0                                     | 4            |                    |                   |                                                     |                                         |
| _ 0                                     | 1775         |                    | $\triangleleft$   | ⊒ □                                                 | $\lhd$                                  |

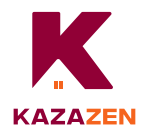

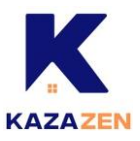

### 10) Geef uw apparaat de gewenste naam en klik op 'Bevestigen'.

| 17:50                |                             | \$ 6.00 🕤 Xi 🔐  | 68%  |  |  |
|----------------------|-----------------------------|-----------------|------|--|--|
| Een apparaa          | t toevoeg                   | len             |      |  |  |
| Naam van uw apparaat |                             |                 |      |  |  |
| Camera<br>Serienumn  | Tapo C200<br>ner 98254AE427 | 7E1             |      |  |  |
| Camera 1             |                             |                 |      |  |  |
|                      |                             |                 | 8/32 |  |  |
|                      |                             |                 |      |  |  |
|                      |                             |                 |      |  |  |
|                      |                             |                 |      |  |  |
|                      |                             |                 |      |  |  |
|                      |                             |                 |      |  |  |
|                      | Bevestige                   | n               |      |  |  |
| =                    |                             | $\triangleleft$ |      |  |  |

11) Proficiat, uw apparaat is geconnecteerd in Kazazen.

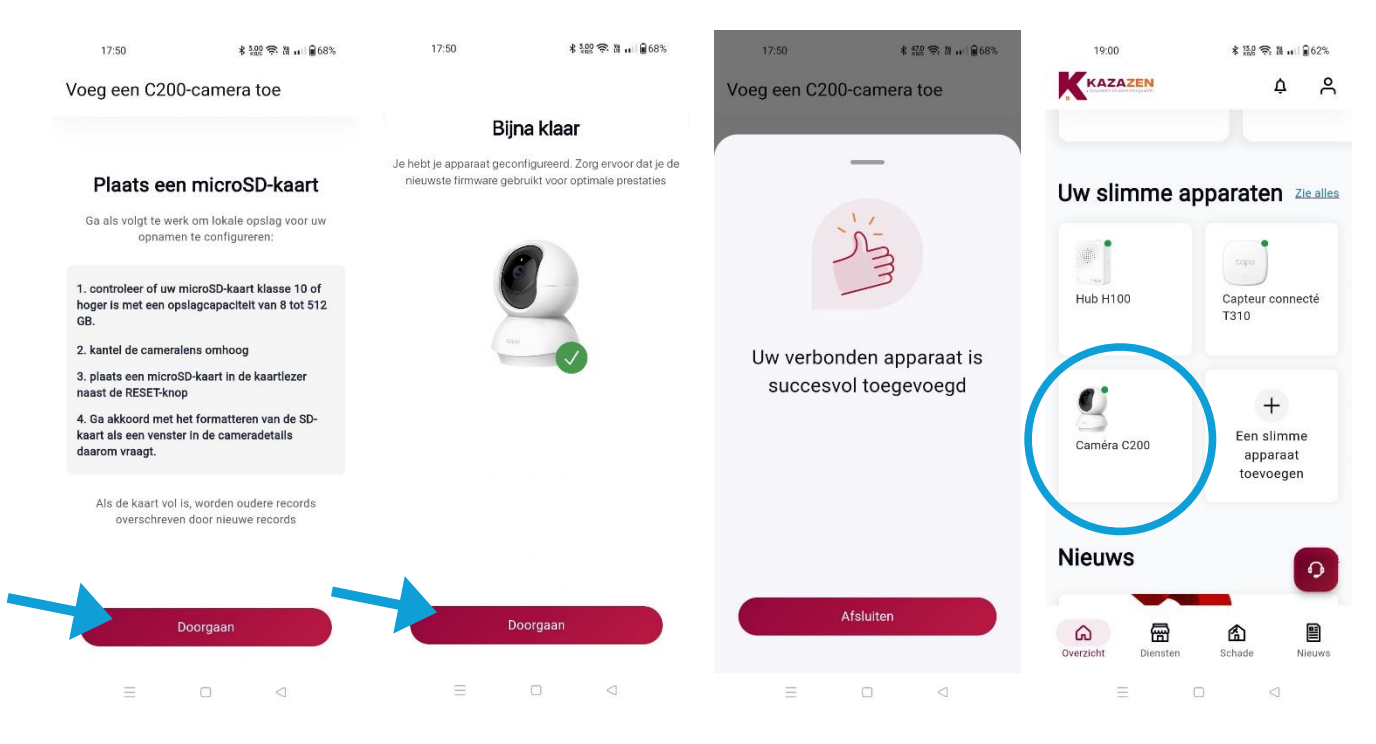